# Guide for applicants uploading documents to their housing application.

When applicants reach page 4 of the online housing application they are given the option to upload supporting evidence documents.

| lome                     | Information 👻                                                                                 |                                                                                      | <b>Q</b> Properties                         | and recent lets | search        | ✓ My to do list (                      |
|--------------------------|-----------------------------------------------------------------------------------------------|--------------------------------------------------------------------------------------|---------------------------------------------|-----------------|---------------|----------------------------------------|
| lit yo                   | ur social housing applic                                                                      | cation                                                                               |                                             |                 |               |                                        |
| equired                  | documents                                                                                     |                                                                                      |                                             |                 | Applic        | cation progress                        |
| 'ou must                 | submit this page in the next 15 minutes                                                       |                                                                                      |                                             |                 | ▼ 1. De       | claration                              |
| Any char                 | nges you make on this form will not be rev                                                    | iewed by a member of staff and will be                                               | saved.                                      |                 | ▼ 2. Yo       | our Details                            |
| You will<br>changes      | need to complete each page of the for<br>i.                                                   | n and submit the final page before o                                                 | ur staff will review yo                     | bur             | ▶ 4. R        | equired documents                      |
| ien you s                | submit this form you will also need to provi                                                  | de the following documents:                                                          |                                             |                 | ▲ 5. C        | urrent Property<br>Details             |
| Proof o                  | of address for both the primary and joint ap<br>of identity for both the primary and joint ap | oplicant (a bank statement, telephone o<br>plicant (passport, driving license or ide | r utility bill, benefits let<br>ntity card) | ter)            | ▲ 6. A        | cceptable Behaviour                    |
| ou can eit<br>bmitting t | her bring copies of these documents to ou<br>hem electronically is fast and easy.             | r office, or if you have electronic copies                                           | s, then you can upload                      | them below -    | ▲ 7. O<br>A   | wnership/ Equity/<br>ssets             |
| Uploa                    | d documents                                                                                   |                                                                                      |                                             |                 | ▲ 8. Y        | our Housing Need                       |
| Sele                     | ect one or more files to upload                                                               | You can also drag and drop files                                                     | here<br>are accepted?                       |                 | ▲ 9. H<br>S   | ousing Need -<br>upporting Information |
|                          |                                                                                               | 0                                                                                    |                                             |                 | ▲10. P        | ast addresses                          |
| Previ                    | ously uploaded documents                                                                      |                                                                                      |                                             |                 | ▲11. Y        | our Preferred Areas                    |
|                          |                                                                                               |                                                                                      |                                             |                 | ▲12. A<br>L   | reas You Can Not<br>ive                |
| Prev                     | ious Page Next Page                                                                           | •                                                                                    |                                             |                 | <b>▲13.</b> P | revious Applications                   |
|                          |                                                                                               |                                                                                      |                                             |                 |               |                                        |

For advice on the eligible file types select "What types of attachments are accepted?" and a list is shown detailing what file types can be attached

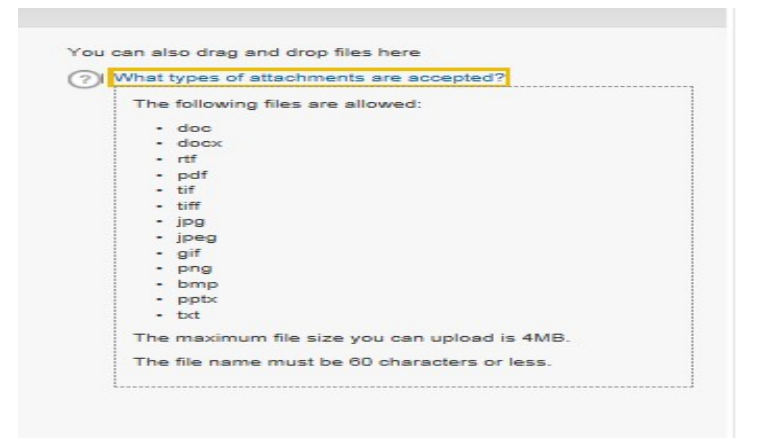

There are two ways applicants can add documents to their application. They can either drag and drop a file onto the Upload documents box, as shown below.

| (<) ( ( ( ( ( ( ) ( ) ( ) ( ) ( ) ( ) ( ) ( ) ( ) ( ) ( ) ) ( ) ) <th></th> |                                                                                                    |
|----------------------------------------------------------------------------------------------------|----------------------------------------------------------------------------------------------------|
| File Edit View Favorites Tools Help                                                                                                    | COOV Ibraries > Documents > New folder                                                                                                    |
| 🍰 🏠 Birmingham Workflow - J 🚦 RBIS PORTAL 📐 Care first 🧃 ATRACSWeb                                                                                                    | Organize • 🐨 Open • Sync • Print E-mail Work offline New f                                                                                                    |
| Any changes you make on this form will not be reviewed by a member of staff and will be saved.<br>You will need to complete each page of the form and submit the final page before our staff will review your changes.                                                                                                    | Favorites     Documents library     Documents library     New folder     Name     Date modified                                                                                                    |
| When you submit this form you will also need to provide the following documents:<br>Proof of address for both the primary and joint applicant (a bank statement, telephone or utility bill, banefits letter)<br>Proof of identity for both the primary and joint applicant (passport, driving license or identity cand)                                                                                                    | Recent Places     OneDrive     International International Internationa International International International International Internati |
| You can either bring copies of these documents to our office, or if you have electronic copies, then you can upload them to<br>submitting them electronically is fast and easy.                                                                                                    | Documents                                                                                                    |
|                                                                                                    | a) Music                                                                                                    |
| Upload documents                                                                                                    | Pictures                                                                                                    |
| Select one or more files to upload<br>The following files are allowed:                                                                                                    | Computer Solvist (C:) Reference CDINLE (\SVWC Network Test Test Microsoft Word 97 - 2003 Document Date modified: 19/08/2019 12:12                                                                                                    |
| Previously uploaded documents                                                                                                    |                                                                                                    |
|                                                                                                    |                                                                                                    |

## Or the applicant can click on "Select one or more files to upload"

| ploa  | d documents                    |                                       | <b>▲</b> 8.  | Your Housing Need                     |
|-------|--------------------------------|---------------------------------------|--------------|---------------------------------------|
| Sele  | ct one or more files to upload | You can also drag and drop files here | <b>▲</b> 9.  | Housing Need -<br>Supporting Informat |
|       |                                |                                       | <b>▲10</b> . | Past addresses                        |
| revio | ously uploaded docume          | ents                                  | .▲11.        | Your Preferred Area                   |
|       | Jellyfish.jpg                  | Medical Practitioner Report           | ▲12.         | Areas You Can Not                     |
|       | 775.70 KB                      | Uploaded                              |              | Live                                  |
|       | Penguins.jpg                   | General attachment                    | <b>▲13</b> . | Previous Application                  |
|       | 777.84 KB                      | Uploaded                              | ▲14.         | Birmingham City Co                    |
|       | Test.doc                       | General attachment                    |              | Connections                           |
|       | 22.02 KB                       | Uploaded                              | ▲15.         | Application<br>Confirmation           |
|       | LE.OL NO                       | epidaded                              |              | Confirmation                          |

This will then open the windows explorer box from where the applicant can locate the appropriate file on their computer.

| choice. <b>abritas.net</b> /SocialHousingForm                                                                                                    | 5 <b>≞</b> - Q                                                                                                    | 🏠 Birmingha 🏠 Ab                                      | ritas Re   🏠 birming  | ha 🧭 New tab        | 🥖 Social 🚿           | RBIS PORT    |
|----------------------------------------------------------------------------------------------------|----------------------------------------------------------------------------------------------------|-------------------------------------------------------|-----------------------|---------------------|----------------------|--------------|
| Help<br>RBIS PORTAL 🔊 Care first 🗿 ATRACSWeb                                                                                                    | (Ø                                                                                                    | Choose File to Upload                                 | tures 🕨 Sample Pictur | es 🗸 4              | Search Sample        | Pictures     |
| Required documents                                                                                                    |                                                                                                    | Drganize  Vew folde                                   | er                    |                     |                      |              |
| You must submit this page in the next 15 minutes                                                                                                    |                                                                                                    | Favorites                                             | Pictures libra        | ry                  | Arrange              | by: Folder • |
| Any changes you make on this form will not be rea<br>You will need to complete each page of the for<br>changes.                                                                                                    | viewed by a member of staff r<br>m and submit the final pag                                                                           | Downloads Downloads Recent Places OneDrive            |                       |                     | Real of              | Server .     |
| When you submit this form you will also need to prov<br>Proof of address for both the primary and joint a<br>Proof of identity for both the primary and joint ag<br>You can either bring oopies of these documents to o<br>submitting them electronically is fast and easy. | vide the following documents upplicant (a bank statement, t<br>oplicant (passport, driving lice<br>ur office, or if you have electing | Libraries<br>Documents<br>Music<br>Pictures<br>Videos | Chrysanthemum         | Desert              | Hydrangeas           | Jellyfish    |
| Upload documents                                                                                                    | You can also drag ar                                                                                                    | Computer OSDisk (C:)                                  |                       | 1.5.3               |                      |              |
| Previously uploaded documents                                                                                                    | (?) What types of at a                                                                                                    | File n                                                | ame:                  | •                   | All Files (*.*) Open | Cancel       |
| Jellyfish.jpg<br>775.70 KB                                                                                                    | Medical Practitioner Report                                                                                                    |                                                       | ▲12. Are<br>Liv       | as You Can Not<br>e |                      |              |
| Penguins.jpg                                                                                                    | General attachment                                                                                                    |                                                       | ▲13. Pre              | vious Applications  |                      |              |

#### Once the file has been selected it, it will show in the upload document box

| quired documents                                                                                          |                                                                                                    | Application progress                          |
|----------------------------------------------------------------------------------------------------|----------------------------------------------------------------------------------------------------|-----------------------------------------------|
| /ou must submit this page in the next                                                                     | 15 minutes                                                                                                    | ▼ 1. Declaration                              |
| ny changes you make on this form y                                                                        | will not be reviewed by a member of staff and will be saved                                                                                                 | ▼ 2. Your Details                             |
| You will need to complete each page                                                                       | ge of the form and submit the final page before our staff will review your                                                                                  | ▼ 3. Your Household Details                   |
| changes.                                                                                                  |                                                                                                    | 4. Required documents                         |
| nen you submit this form you will also                                                                    | need to provide the following documents:                                                                                                    | ▲ 5. Current Property<br>Details              |
| <ul> <li>Proof of address for both the primary</li> <li>Proof of identity for both the primary</li> </ul> | ry and joint applicant (a bank statement, telephone or utility bill, benefits letter)<br>y and joint applicant (passport, driving license or identity card) | ▲ 6. Acceptable Behaviour                     |
| u can either bring copies of these doo<br>bmitting them electronically is fast and                        | cuments to our office, or if you have electronic copies, then you can upload them below -<br>d easy.                                                        | ▲ 7. Ownership/ Equity/<br>Assets             |
| Upload documents                                                                                          |                                                                                                    | ▲ 8. Your Housing Need                        |
| Select one or more files to uploa                                                                         | You can also drag and drop files here (?) What types of attachments are accepted?                                                                           | ▲ 9. Housing Need -<br>Supporting Information |
|                                                                                                    |                                                                                                    | ▲10. Past addresses                           |
| Test.doc                                                                                                  | Select what type of document this is* Upload                                                                                                    | ▲11. Your Preferred Areas                     |
|                                                                                                    | Remove                                                                                                    | ▲12. Areas You Can Not<br>Live                |
| Previously uploaded docu                                                                                  | ments                                                                                                    | ▲13. Previous Applications                    |
|                                                                                                    |                                                                                                    | ▲14. Birmingham City Council<br>Connections   |
| <ul> <li>Previous Page</li> </ul>                                                                         |                                                                                                    | ▲15. Application                              |

The applicant is then required to select from the drop down list the type of document being uploaded. Once this is done press the 'upload' button to attach the document

| Upload documents                   |                                                                                                    |
|------------------------------------|----------------------------------------------------------------------------------------------------|
| Select one or more files to upload | You can also drag and drop files here (?) What types of attachments are accepted?                                                                                                    |
| Test.doc                           | Select what type of document this is* Upload                                                                                                    |
| 22.02 KB                           | ** Please choose **                                                                                                    |
| Previously uploaded documents      | Proof of medical condition<br>Proof of income<br>General attachment<br>Environmental Health Officer report<br>Medical Practitioner Report<br>Occupational Therapist Report                                                                                                    |
| ✓ Previous Page                    | Approval to Foster Letter<br>Exceptional Need Documentation support letter<br>Needs Assessment<br>Carers Assessment<br>Current Care Plan<br>Military Discharge papers<br>Move on referral form<br>Proof of Assets/Capital<br>Letter from Employer/Contract of employment<br>Proof of Further Education/Training<br>Child Benefit |
| Cookie Policy                      | Proof of serving with HM Armed Services<br>Proof of ID<br>Band 1 Overcrowding Verification<br>SAP Landlord Confirmation                                                                                                    |

### Once the document has been uploaded it will be shown as below

| Sele | ect one or more files to upload | You can also drag and drop files here      |  |
|------|---------------------------------|--------------------------------------------|--|
|      |                                 | () What types of attachments are accepted? |  |
| 1    | Test.doc                        | General attachment                         |  |
|      | 22.02 KB                        | Uploaded                                   |  |
| 1    | Penguins.jpg                    | General attachment                         |  |
|      | 777.84 KB                       | Uploaded                                   |  |
| 1    | Jellyfish.jpg                   | Medical Practitioner Report                |  |
|      | 775.70 KB                       | Uploaded                                   |  |

Once all documents have been attached by the applicant they can then continue with the application form.

# Uploading a document from the My Account page

Applicants also have the option to upload documents from the "My Account" page on <u>www.birminghamchoice.co.uk</u>. This is done by selecting the Upload/Review documents Option

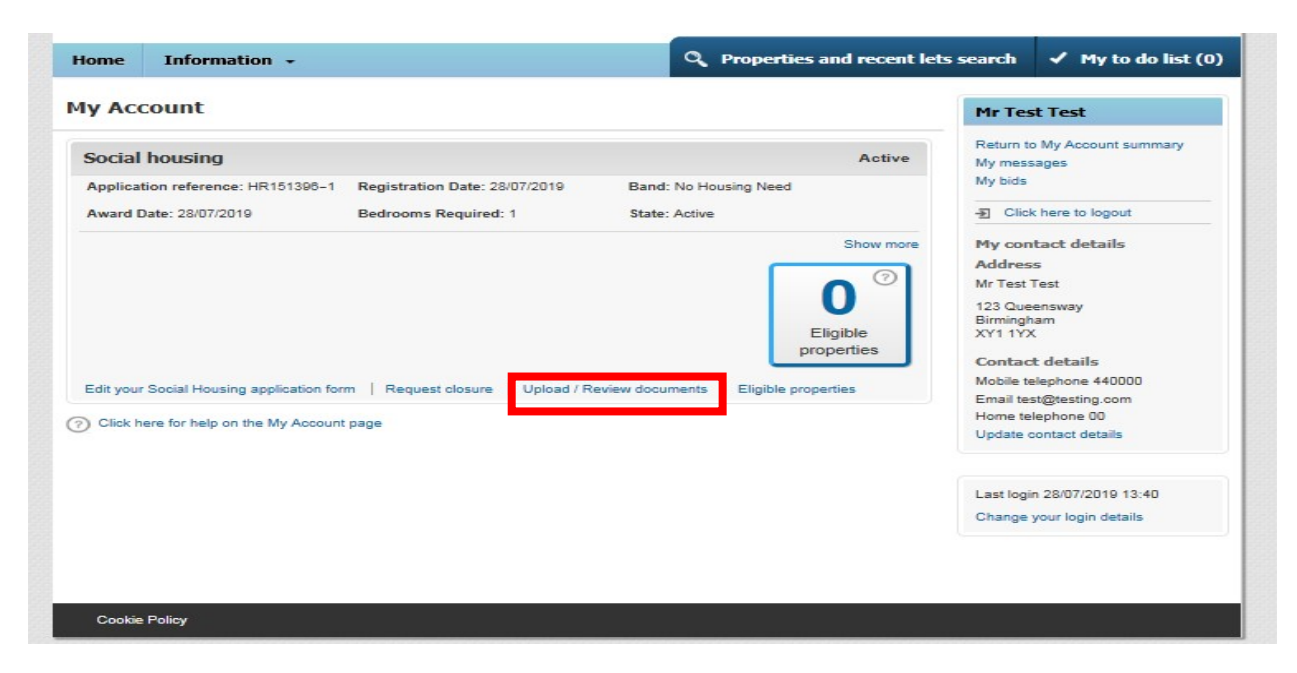

The applicant will then be taken to the upload documents page as seen earlier in the guide. Please use that process for guidance.

|                                                                          | I City Council                                                                                                    |                                                                                                  |                       |                                               |                                 |                            |
|--------------------------------------------------------------------------|----------------------------------------------------------------------------------------------------|--------------------------------------------------------------------------------------------------|-----------------------|-----------------------------------------------|---------------------------------|----------------------------|
| Home                                                                     | Information 🔸                                                                                                    |                                                                                                  | 2 Properties a        | nd recent lets s                              | earch                           | ✓ My to do list (          |
| Social                                                                   | housing - Document u                                                                                                    | pload                                                                                            |                       |                                               | Mr Tes                          | t Test                     |
| lease use<br>'ou can eit<br>ubmitting t                                  | the upload function below to provide an<br>her bring copies of these documents to<br>hem electronically is fast and easy. | y supporting information for your application<br>uur office, or if you have electronic copies, t | Ien you can upload th | em below -                                    | Return to<br>My mess<br>My bids | My Account summary<br>ages |
| Upload d                                                                 | locuments                                                                                                    |                                                                                                  |                       |                                               | E Click                         | there to logout            |
| Select one or more files to upload You can also drag and drop files here |                                                                                                    |                                                                                                  |                       | My contact details<br>Address<br>Mr Test Test |                                 |                            |
| Previou                                                                  | sly uploaded documents                                                                                                    |                                                                                                  |                       |                                               | 123 Quee<br>Birmingh<br>XY1 1YX | answay<br>am               |